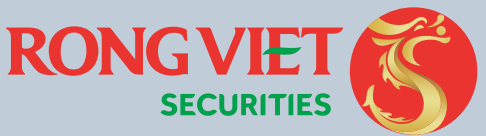

hông tin thu hướng

CÔNG TY CHỨNG KHOÁN RÔNG VIỆT

211014851162970

ộp tiền Cty Chứng Khoán Rồng Việt - TP.Hồ Chí M

Thông tin tài khoàn giao dịch chứng khoán

tin giao dich

# **HƯỚNG DẪN** NẠP TIỀN VÀO TÀI KHOẢN CHỨNG KHOÁN

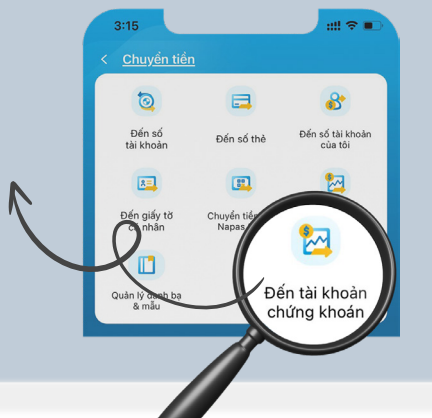

I. CHUYỂN TỪ HỆ THỐNG EXIMBANK II. CHUYỂN TỪ HỆ THỐNG NGÂN HÀNG KHÁC

# J. CHUYỂN TỪ HỆ THỐNG EXIMBANK

1.CHUYỂN TỪ HỆ THỐNG INTERNET BANKING

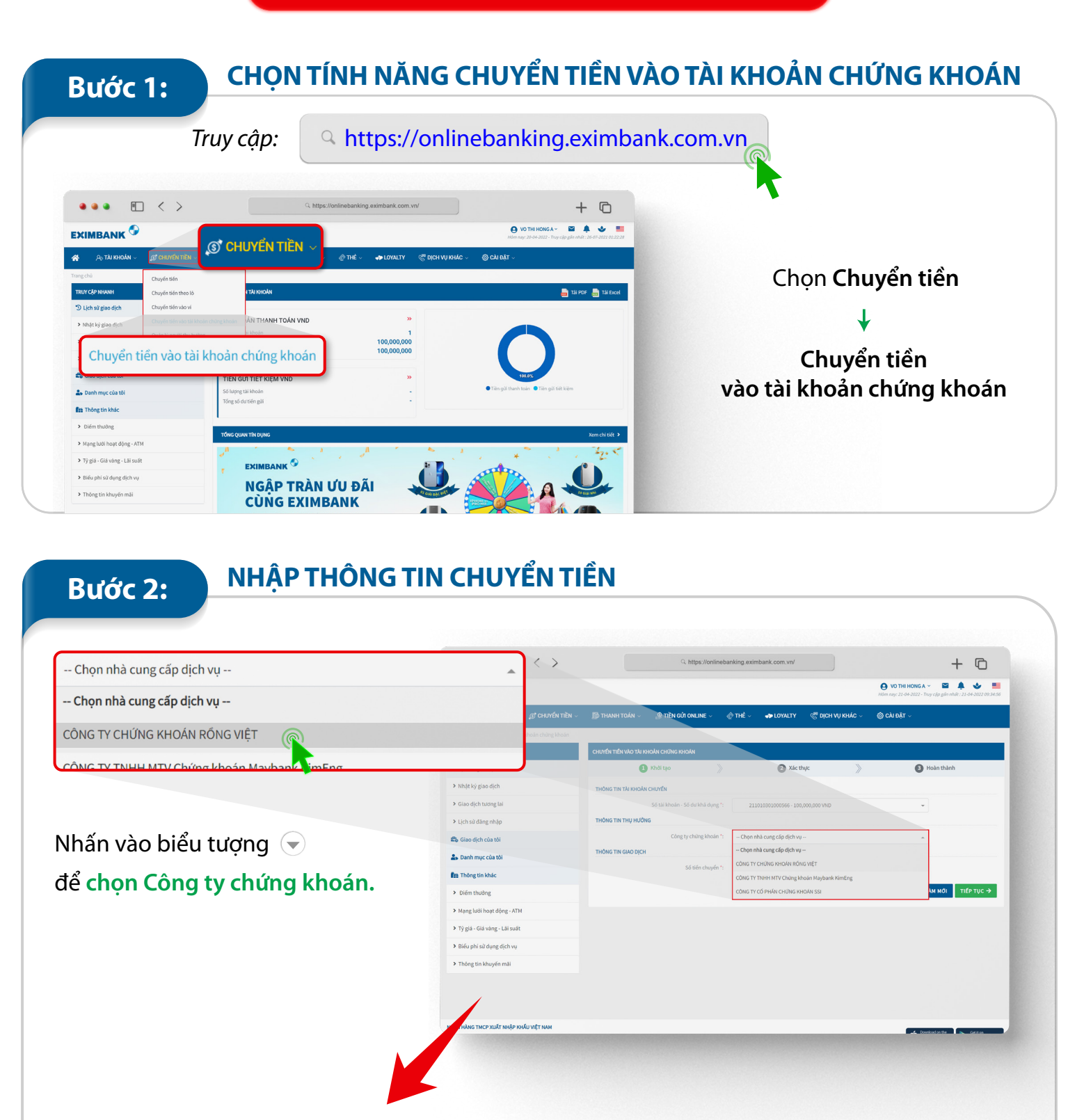

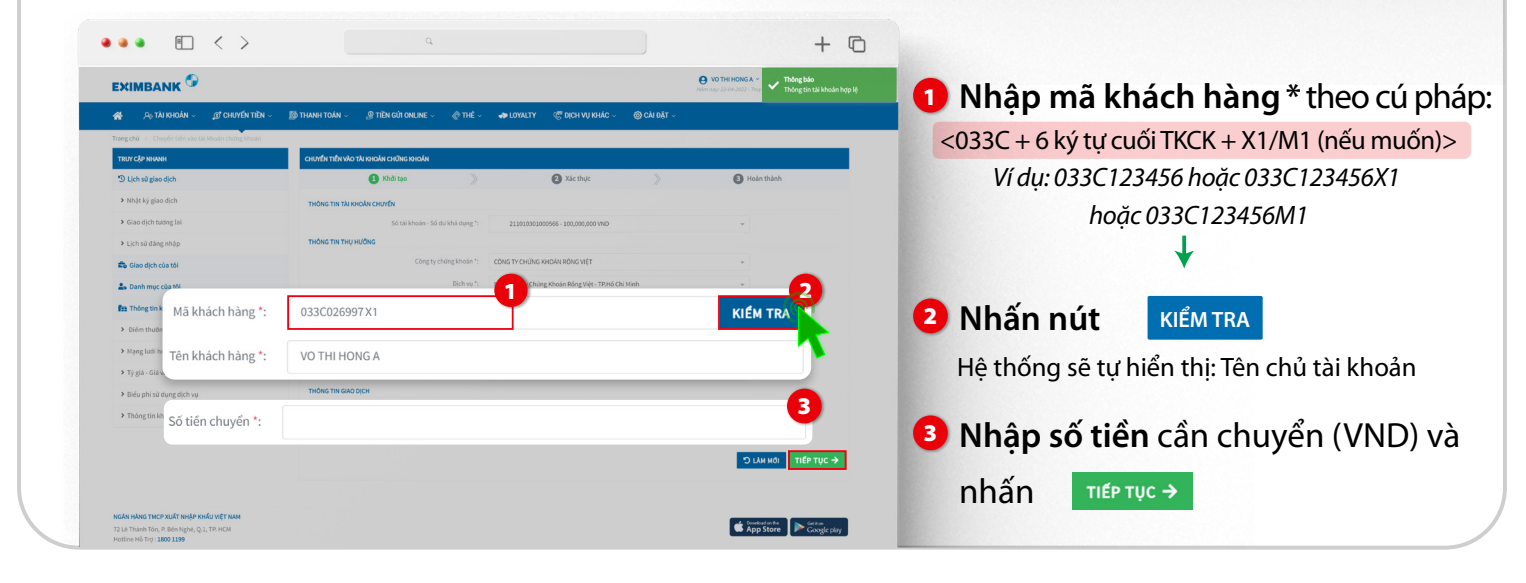

#### Bước 3:

#### XÁC NHẬN GIAO DỊCH

| Khach                                             | nang kiem tra iại thông t                                                                       | In, nnan 🛛 🗲 QUAY LẠ                                                                            | neu can chinn sua.               |
|---------------------------------------------------|-------------------------------------------------------------------------------------------------|-------------------------------------------------------------------------------------------------|----------------------------------|
|                                                   |                                                                                                 |                                                                                                 |                                  |
|                                                   | 4                                                                                               | + 0                                                                                             |                                  |
| EXIMBANK 🧐                                        |                                                                                                 | 😝 VO THE HONG KHANH - 🛛 🚔 🌲 🕌<br>Hém nga 22-04-2022 - Tray olg gén ndult : 22-04-2022 (20:52:34 |                                  |
| 🗌 🖓 TÀI KHOẢN 🗸 🗊 CHUYẾN TIỀN 🤟                   | 🇊 THANH TOÁN 🗸 🧶 TIỀN GỦI ONLINE V 🖉 THỂ V 🐢 LOYALTY 🧒 DỊCH VỤ KHÁC V 🛞 C                       | sài đặt ∽                                                                                       |                                  |
| Trang chủ > Chuyến tiến vào tài khoản chứng khoản |                                                                                                 |                                                                                                 | Chon phương thức xác thực và nh  |
| TRUY CLP NHANH                                    | CHUาซ์ท TIÊN VÃO TĂI IRIOĂN CHŨNG IRIOĂN                                                        |                                                                                                 | chộn phảong thức xác thặc và hìn |
| 🔊 Lịch sử giao dịch                               | 🚯 Khởi tạo 📎 🙆 Xác thực                                                                         | > B Hoàn thành                                                                                  | Deferre                          |
| > Nhật ký giao dịch                               | τησης την ται κησάνι ςημυτέν                                                                    |                                                                                                 | LI LAY OTP                       |
| > Glao dịch tương lai                             | Số tải khoảm - Số dư khả dụng: 211010301000566 - 100,000,000VND                                 |                                                                                                 |                                  |
| <ul> <li>Lịch sử dảng nhập</li> </ul>             | Công tự chủng khoán: CÔNG TY CHỨNG KHOÁN RÔNG VIỆT                                              |                                                                                                 | T                                |
| 🛱 Giao dịch của tôi                               | Dịch vục Nộp tiến Ctự Chúng Khoán Rống Việt - TP.Hồ Chi Minh<br>Tài khoán nhận: 2110/4851162970 |                                                                                                 |                                  |
| 2. Danh mục của tối                               | Loại tiến: VND<br>Dris vi quide là: Melia bảng Tvimbank - Chi nhánh TĐ HCM                      |                                                                                                 | Nhân mã OTP đã được giới vồ      |
| fits Thông tin khác                               | Mikhich hine 032030000                                                                          |                                                                                                 | Nhập tha OTP đã đuộc gui vệ      |
| <ul> <li>Diém thường</li> </ul>                   | SMS                                                                                             | 👻 🛄 LẤΥ ΟΤΡ                                                                                     |                                  |
| Mạng lưới hoạt dộng - ATM                         | SMS                                                                                             | ાતર                                                                                             | *                                |
| <ul> <li>Tý giá - Giá vàng - Lải suất</li> </ul>  | Smart OTP - Online                                                                              |                                                                                                 |                                  |
| <ul> <li>Biểu phi sử dụng dịch vụ</li> </ul>      | Smart OTP - QR Code                                                                             |                                                                                                 | Nhấn xác nhân →                  |
| Thông tin khuyến mải                              | Pibuding thüc wae thure: \$345                                                                  |                                                                                                 |                                  |
|                                                   |                                                                                                 |                                                                                                 |                                  |

## **KẾT QUẢ GIAO DỊCH** Bước 4: + © Giao dịch thành công Số giao dịch: 202204222927984 > Tý giá - Giá vàng - Lãi suá App Store Giao dịch thất bại: Giao dịch thành công: "Giao dịch Thành công" và kết thúc giao dịch. "Giao dịch Thất bại. Vui lòng thực hiện lại sau" và kết thúc giao dịch. Lưu ý: Trường hợp giao dịch thất bại, vui lòng kiểm tra lại: Số dư tài khoản ngân hàng Đường truyền kết nối mạng Số tài khoản chứng khoán Hoặc liên hệ Hotline Eximbank: <u>1800 1199</u> để được hỗ trợ. Chon 🖹 ХЕМ РНІЁ́ U để xem chi tiết giấy báo phát sinh giao dịch (với giao dịch thành công):

| Ngày, giờ giao dịch                                                  | 22/04/2022 14:04:40    | Mã giao dịch<br>Transaction code                    | 202204222931115            |  |  |  |
|----------------------------------------------------------------------|------------------------|-----------------------------------------------------|----------------------------|--|--|--|
| Frans. Date, Time                                                    |                        | Trạng thái / Status                                 | Thành công                 |  |  |  |
| <b>Loại giao dịch</b><br>Transaction type                            | Nộp tiền Cty Chứng Kho | Nộp tiền Cty Chứng Khoán Rồng Việt - TP.Hồ Chí Minh |                            |  |  |  |
| Thông tin trích chuyển / Debit ir                                    | formation              |                                                     |                            |  |  |  |
| <b>Họ tên khách hàng</b><br>Customer Name                            | VO THI HONG A          |                                                     |                            |  |  |  |
| Tài khoản trích nợ<br>Debit Account                                  | 211010301000566        | Số tiền trích nợ<br>Debit Amount                    | 10,000,000 VND             |  |  |  |
| Thông tin thụ hưởng / Beneficia                                      | ry information         |                                                     |                            |  |  |  |
| C <b>á nhân / Đơn vị thụ hưởng</b><br>Beneficiary Individual / Corp. | CÔNG TY CHỨNG KHƠ      | CÔNG TY CHỨNG KHOÁN RỎNG VIỆT                       |                            |  |  |  |
| <b>Fài khoàn ghi có</b><br>Credit Account                            | 211014851162970        | Số tiền ghi có<br>Credit Amount                     | 10,000,000 VND             |  |  |  |
| Số CMND/CCCD/Hộ chiếu<br>ID / Passport No.                           |                        | Ngày cấp:<br>Date of issue                          | Nơi cấp:<br>Place of issue |  |  |  |
| Ngân hàng thụ hưởng<br>Beneficiary Bank                              | Ngan hang Eximbank - T | Ngan hang Eximbank - TP.HCM                         |                            |  |  |  |
| Nội dung giao dịch<br>Transaction Description                        | IB/033C026997X1/VO TH  | IB/033C026997X1/VO THI HONG A                       |                            |  |  |  |
| Thông tin phí dịch vụ / Charge i                                     | nformation             |                                                     |                            |  |  |  |
| Loại phí                                                             |                        | Số tiền phí                                         | 0 VND                      |  |  |  |
|                                                                      |                        |                                                     | 0 1110                     |  |  |  |

#### 2. CHUYỂN TỪ HỆ THỐNG MOBILE BANKING

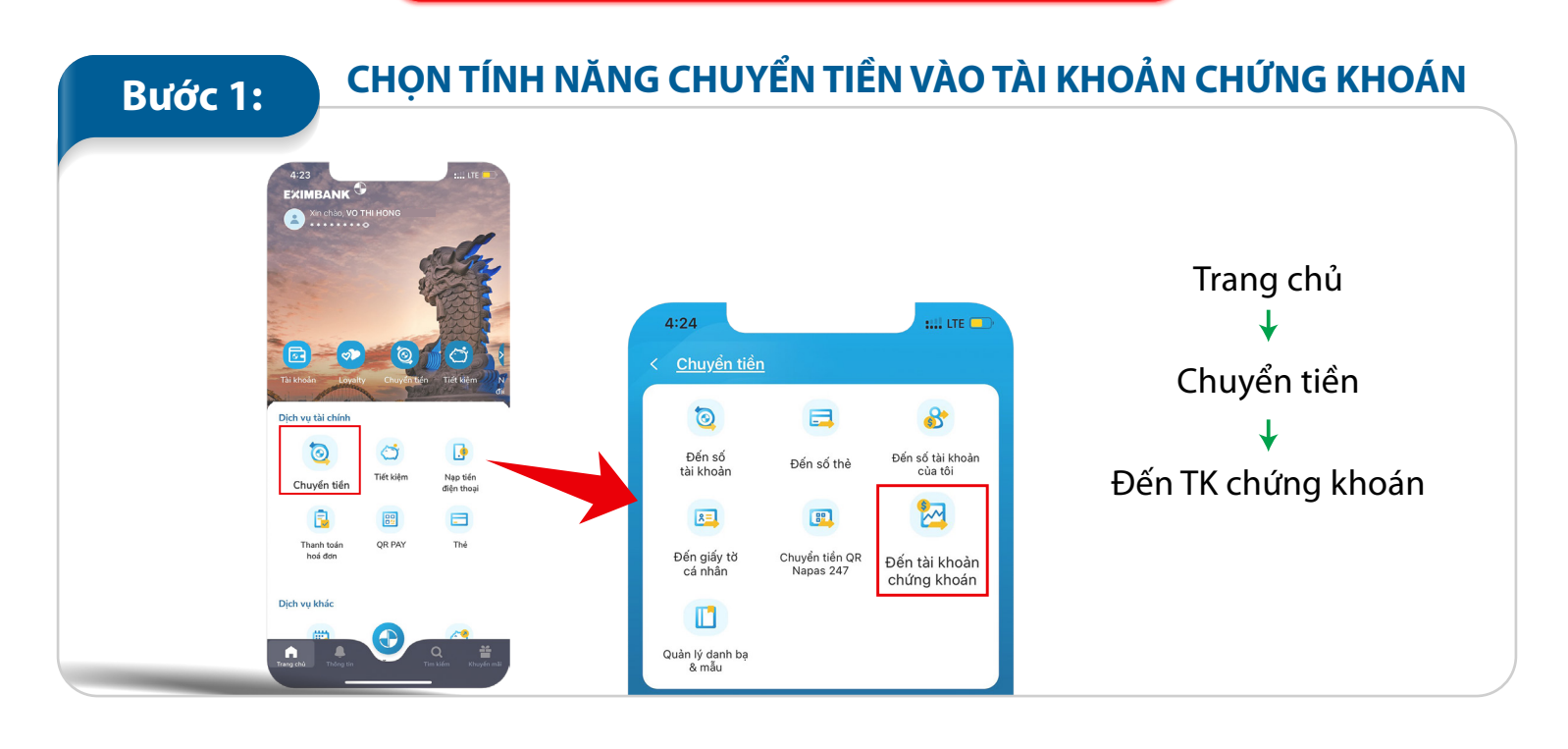

NHẬP THÔNG TIN CHUYỂN TIỀN Bước 2: Tên Công ty: Chọn CTY CP CHUNG KHOAN RONG VIET SSI VDSC • Dịch vụ: Chọn Nộp tiền Cty CP Chứng Khoán Rồng Việt CÔNG TY CỔ PHẨN CHỨNG KHOÁN RỔNG VIỆT Nộp tiến Cty Chứng Khoán Rồng Việt - TP.Hồ Chí Mi... 🗸 • Mã chứng Khoán\*: Nhập mã khách hàng theo cú pháp: 2110148511629 <033C + 6 ký tự cuối TKCK + X1/M1 (nếu muốn)> Ví dụ: 033C123456 hoặc 033C123456X1 hoặc 033C123456M1 Thông tin tài khoản giao dịch chứng khoán Hệ thống sẽ tự hiển thị tên chủ tài khoản 033C026997X1 VO THI HONG A Số tiền: nhập Số tiền cần chuyển (VND) Thông tin giao dịch Hiểm tra lại thông tin sau đó nhấn 10.000.000 Mười triệu đồn

#### XÁC NHẬN GIAO DỊCH

- Vui lòng kiểm tra lại thông tin tại màn hình Xác nhận giao dịch.
- Nhập mã PIN vào phần "Xác nhận thông tin"
- Nhấn Xác nhận để xác nhận giao dịch.

Bước 3:

21101030100 Dịch vụ Nộp tiền Cty Chứng Ki Tài khoản nhận 211014851162970 Đơn vị quản lý Eximbank Tao Đàn Mā chứng khoán 033C026997 Tên khách hàng 033C026997X1 Số tiền chuyển 10,000,000 VND 0 VND Phí Tổng số tiền giao dịch 10,000,000 VND Nội dung MB/033C026997X1/VO THI HONG A

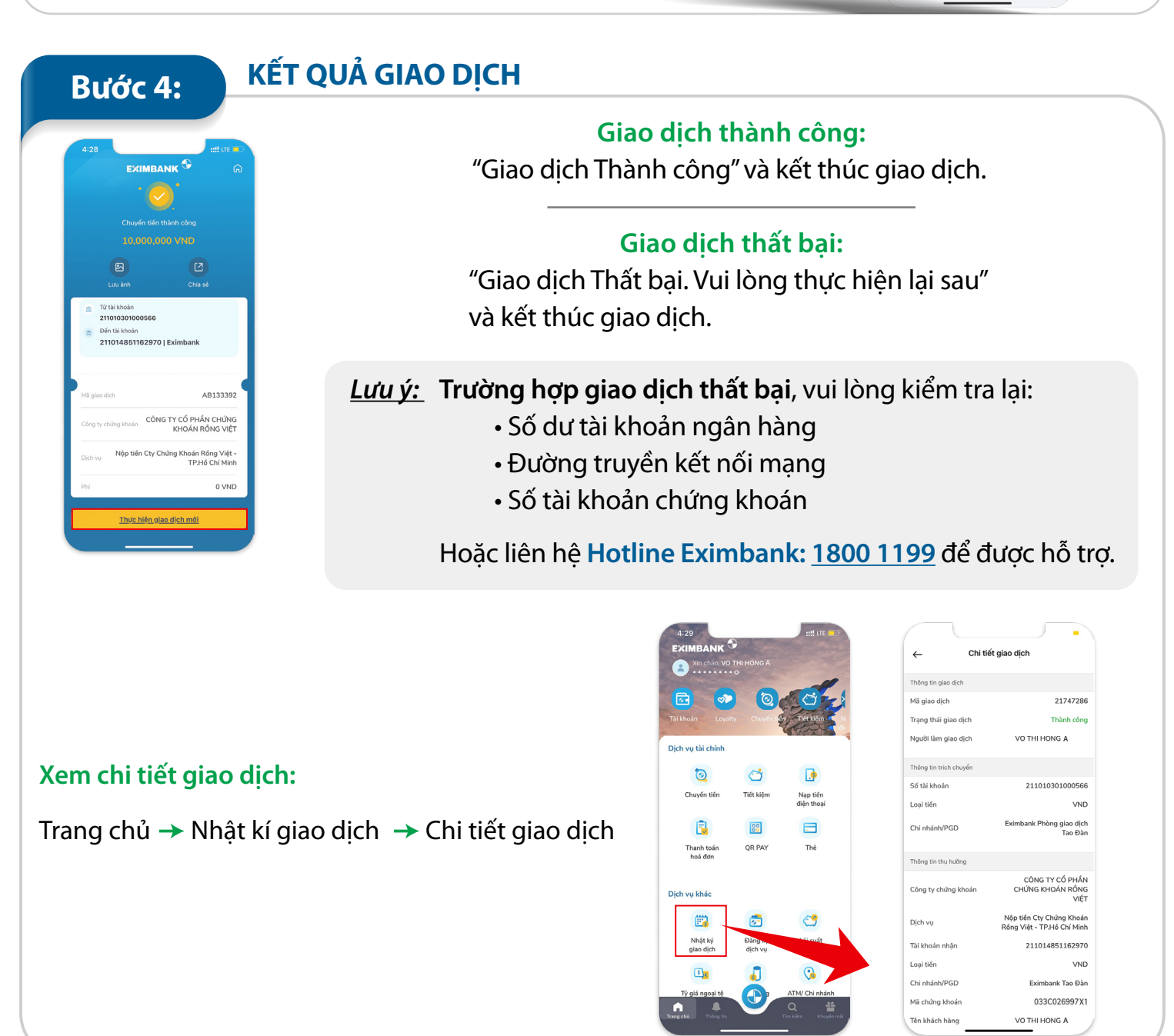

## JI. CHUYỂN TỪ HỆ THỐNG NGÂN HÀNG KHÁC

#### Bước 1:

#### TRUY CẬP ỨNG DỤNG NGÂN HÀNG

Truy cập vào Ứng dụng ngân hàng điện tử (chọn chức năng Chuyển tiền nhanh 24/7 hoặc Chuyển tiền) hoặc giao dịch tại Quầy.

### Bước 2: SỬ DỤNG CHỈ DẪN THANH TOÁN

- Ngân hàng thụ hưởng: Eximbank Ngân hàng TMCP Xuất Nhập khẩu Việt Nam
- Số TK thụ hưởng\*:

<033C + 6 ký tự cuối TKCK + X1/M1 (nếu muốn)>
Ví dụ: 033C123456 hoặc 033C123456X1 hoặc 033C123456M1

• Tên TK thụ hưởng: Họ và tên đầy đủ của Chủ tài khoản chứng khoán Ví dụ: Nguyễn Văn A

\*Lưu ý: Họ và tên sẽ tự động hiển thị theo kết quả truy vấn, không cần nhập nếu KH sử dụng Chuyển tiền nhanh 24/7).

• Nội dung: Nội dung khác (nếu có).

"\*: Trường hợp Khách hàng không ghi rõ tiểu khoản X1/M1 thì tiền sẽ được hạch toán vào tiểu khoản mặc định."
Mọi thông tin người dùng trong HDSD chỉ mang tính minh họa